### MY303.NET – 303 Computers Corporation

all your technology done right™

### 201 – CLOCKING IN AND OUT

You begin and end your workday at 303 Computers by recording your arrival and departure times. All you need to do is start a FileMaker Pro application and click your name; the system records the time automatically. Do the steps in the following table:

| Action                                                                                                    |                                                                                | Result                                                                                                    |
|----------------------------------------------------------------------------------------------------|--------------------------------------------------------------------------------|----------------------------------------------------------------------------------------------------|
| 1. If there is a 303_DB_desktop, open it and         Otherwise, open the F                                                                                                    | HOME icon on your<br>skip to step 5.<br>ïleMaker Pro desktop icon:             | FileMaker Pro       File Edit View Insert Format Adventures         Image: Image: I                                                                   |
| 2. From the File menu, of FileMaker Provide State Stat | elick <b>Open Remote</b> :<br><b>o</b> File Edit \<br>ສວ<br>ສວ<br>ມີສັບ<br>ສິບ | Open Remote File View: Local Hosts Hosts Available Files 303 (192:168.10.10) Solution Available Files Cherds Inventory Inventory Invento |
| 3. In the left pane, select pane, select the <b>303_1</b>                                                                                                    | the <b>303</b> host. In the right <b>DB_HOME</b> file.                         | Open Remote File View: Local Hosts Hosts Valiable Files View: Local Hosts Valiable Files View: Standbuck Valiable Files Valiable Files Viewertery Investing Verter Tacking United WorkOrders Verter Valiable Verter Valiable V |

© 303 COMPUTERS CORPORATION 3370 ARAPAHOE AVENUE – BOULDER, CO – 80303 – ALL RIGHTS RESERVED ACCESS OF THIS DOCUMENT IS RESTRICTED. USE IS PURSUANT TO EMPLOYMENT AND CONTRACT AGREEMENTS

# MY303.NET – 303 Computers Corporation

all your technology done right™

#### 201 - CLOCKING IN AND OUT (cont')

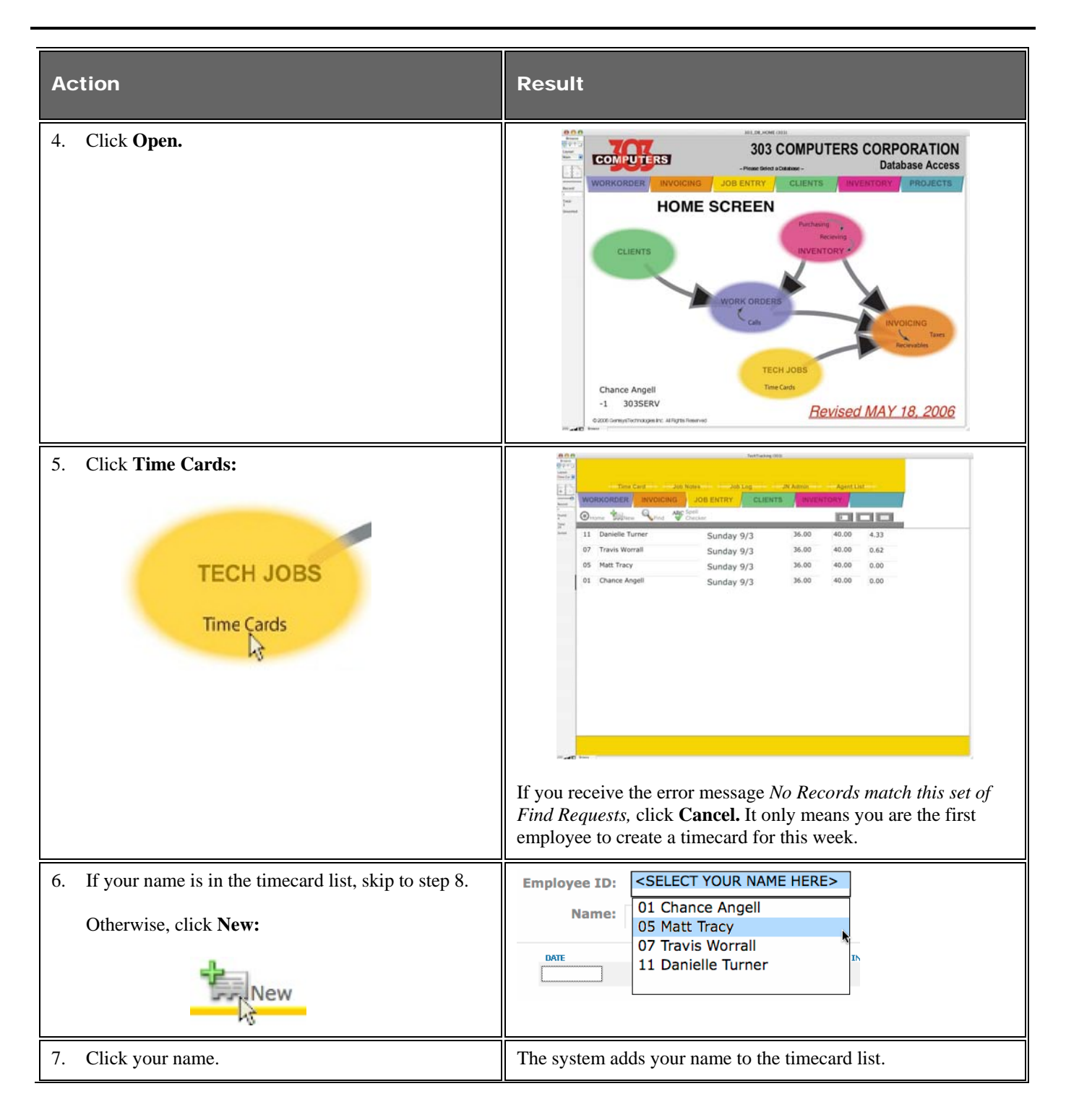

© 303 COMPUTERS CORPORATION 3370 ARAPAHOE AVENUE – BOULDER, CO – 80303 – ALL RIGHTS RESERVED ACCESS OF THIS DOCUMENT IS RESTRICTED. USE IS PURSUANT TO EMPLOYMENT AND CONTRACT AGREEMENTS

## MY303.NET – 303 Computers Corporation

all your technology done right™

#### 201 - CLOCKING IN AND OUT (cont')

| Action                                                                                                    | Result                                                                                                    |
|----------------------------------------------------------------------------------------------------|----------------------------------------------------------------------------------------------------|
| 8. Click your name in the timecard list.                                                                                                    | Marca Sciences Construction Construction Con |
| <ul> <li>9. If there is already a timecard entry for you for today, skip to step 11.</li> <li>Otherwise, click the first open line in the Date field:</li> </ul> | DATE         TIME IN         TIME           9/6/2006         UESDAY         17:15         17:52                                                                                                    |
| 10. Enter today's date in the box.                                                                                                    | DATE         TIME IN         TIME           9/5/2006         UESDAY         17:15         17:52           9/7/2006         9/7/2006         17:15         17:52                                                                                                    |
| 11. Click In/Out:                                                                                                    | The system records the time. You have completed punching in or punching out.           Note: If you must make a change to the recorded time, write the change in the Note field at the right of the In/Out button.                                                                                                    |

© 303 COMPUTERS CORPORATION 3370 ARAPAHOE AVENUE – BOULDER, CO – 80303 – ALL RIGHTS RESERVED ACCESS OF THIS DOCUMENT IS RESTRICTED. USE IS PURSUANT TO EMPLOYMENT AND CONTRACT AGREEMENTS